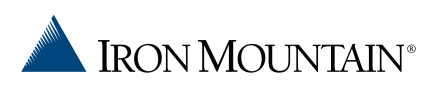

## NAVIGATING THE INVOICE GATEWAY

## ENROLLING IN THE IRON MOUNTAIN BILLING SERVICE VIA INVOICE GATEWAY

| STEP 1 | Proceed to the Invoice Gateway website at http://invoices.ironmountain.com. |
|--------|-----------------------------------------------------------------------------|
|--------|-----------------------------------------------------------------------------|

| Welcome!                                                                                                    | Sign In To Your Account                             |
|----------------------------------------------------------------------------------------------------|-----------------------------------------------------|
| Please sign in with your username and password. If you do not have<br>a username, please enter your account number and password. If you<br>do not have a username you will be promoted to create one. | Password                                            |
|                                                                                                    | Remember My User Name Porget Your Passwort? Sign In |
| Invoice Gateway delivers your bills to you electronically and allows you to view all bill history for the account                                                                                     | Need an Account? Sign Up Now                        |
| View and pay Vour account is Access aways protected anywhere                                                                                                    |                                                     |

**NOTE:** The first user to register will become the administrator for the account and will be able to manage additional user access and access rights to the Invoice Gateway features for your organization.

**STEP 2** Select the **Sign Up Now** tab and enter the following information:

- > Customer ID (as shown on the invoice)
- > Enrollment Token (as provided on the invoice)

|                                             | _ |
|---------------------------------------------|---|
| USE THIS ENROLLMENT CODE TO CREATE          |   |
| YOUR ORGANIZATION'S ADMINISTRATION ACCOUNT: |   |
| XXX XXX XXX                                 |   |
|                                             |   |
|                                             |   |

- Email Address (When registering your account for Invoice Gateway, please be sure to enter your company or work email address.)
- Password (This must be seven characters long, with at east one uppercase letter, one lowercase letter, and one number.)
- > Subscriber Agreement (Read the agreement and check the acknowledgement box.)

| _ | Home | Enroll Now Sign In                           | Learn More                              | Contact Us                                                                                                    |
|---|------|----------------------------------------------|-----------------------------------------|----------------------------------------------------------------------------------------------------|
|   |      | In                                           | voice Gatev                             | vav Enrollment                                                                                                    |
|   |      | Customer ID                                  |                                         | -,                                                                                                    |
|   |      | Enrollment Token                             |                                         | This appears on the bottom of your bill                                                                                                    |
|   |      | Email Address                                |                                         |                                                                                                    |
|   |      | Password                                     |                                         | Your password must be at least 7<br>characters in length and include at least one<br>upper case letter, lower case letter and a<br>number. |
|   |      | Potypo Password                              |                                         | For example: "Jsmith1".                                                                                                    |
|   |      | Netype Password                              |                                         |                                                                                                    |
|   |      | By checking this bo<br>subscriber agreement. | x, you acknowled<br>Click here to revie | ge that you have read and you agree to the entire<br>w the subscriber agreement now.                                                       |
|   |      |                                              | Er                                      | roll                                                                                                    |

**STEP 3** Once all of the information has been entered, please select the **Enroll** button.

**NOTE:** If you receive the following message when attempting to enroll, your account has already been activated and you will need to contact your organization's administrator or Iron Mountain Customer Care with access requests.

"This account has already been enrolled in Invoice Gateway. Please contact Customer Support for assistance."

**STEP 4** An activation email will be sent to the registered email address. The user needs to click on the activation link in the email to activate the account. **THE USER WILL NOT BE ABLE TO LOG IN UNTIL THE ACCOUNT HAS BEEN ACTIVATED.** The email should look like this:

| From: <ironmountainbillingservices@billtrust.com><br/>Sent: Mon, Jul 25, 2016 at 3:48 PM<br/>To: mrocconi@billtrust.com<br/>Subject: Welcome to Iron Mountain Billing Services @ BillTrust.com. Please confirm your account activation</ironmountainbillingservices@billtrust.com>                                                                                                    |  |
|----------------------------------------------------------------------------------------------------|--|
| Dear Valued Customer,                                                                                                    |  |
| Thank you for enrolling in Iron Mountain Billing Services, Invoice Gateway. With just a few clicks, using Invoice Gateway you can manage your account with ease and confidence. Through this billing service, you can view or download PDF copies of your invoices, process payments online, set-up payment scheduling capabilities and have access to preformatted invoice data file downloads. |  |
| Activate Your Account<br>In order to get started, please click here to activate your account: <u>https://secure.billtrust.com/</u><br>ironmountainbillingservices/ig/signup/activate?t=G7543GTJJZTDFYJWMW                                                                                                    |  |
| <b>Watch for Email Updates</b><br>As a feature of this billing service, you will receive email updates with news on your account. To ensure that you will receive these notifications, please keep your profile updated with your current email address.                                                                                                    |  |
| We thank you for the business you entrust with us. If you have any questions or require additional information please contact Customer Care at <u>askcustomerservice@ironmountain.com</u> or                                                                                                    |  |
| US Customers: 800.934.3453<br>CANADA Customers: 800.327.8345                                                                                                    |  |

Sincerely,

Iron Mountain

**STEP 5** Once the account has been activated, the administrative user is activated. The user should sign in to Invoice Gateway, using their registered credentials, at **http://invoices.ironmountain.com** under the **Sign In** tab. **Please note** that your User Name is the same value as your Customer ID.

| Home Enroll Now Sign In                                                                                                    | Learn More Contact Us                                                |  |  |  |
|----------------------------------------------------------------------------------------------------|----------------------------------------------------------------------|--|--|--|
| Please enter your User Name and your<br>Password and click Sign In.                                                                                          |                                                                      |  |  |  |
| Customer ID:<br>User Name:                                                                                                    | Use Customer D for Administrative<br>Access (Foroot Your User Name?) |  |  |  |
| Password:                                                                                                    | Forgot Your Password?                                                |  |  |  |
|                                                                                                    | Sign In                                                              |  |  |  |
| If you haven't already enrolled for invoice Gateway, Click Here to enroll now.                                                                               |                                                                      |  |  |  |
| When you sign in, you acknowledge that you have read and you agree to the entire subscriber agreement.<br>Click here to review the subscriber agreement now. |                                                                      |  |  |  |

© 2016 Iron Mountain Incorporated. All rights reserved. Iron Mountain and the design of the mountain are registered trademarks of Iron Mountain Incorporated in the U.S. and other countries. All other trademarks and registered trademarks are the property of their respective owners.